## Beiðnakerfi HH

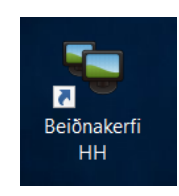

1) Tvísmella á ,Beiðnakerfi HH' á desktop

## 2) Smella á ,New Ticket' til að búa til beiðni

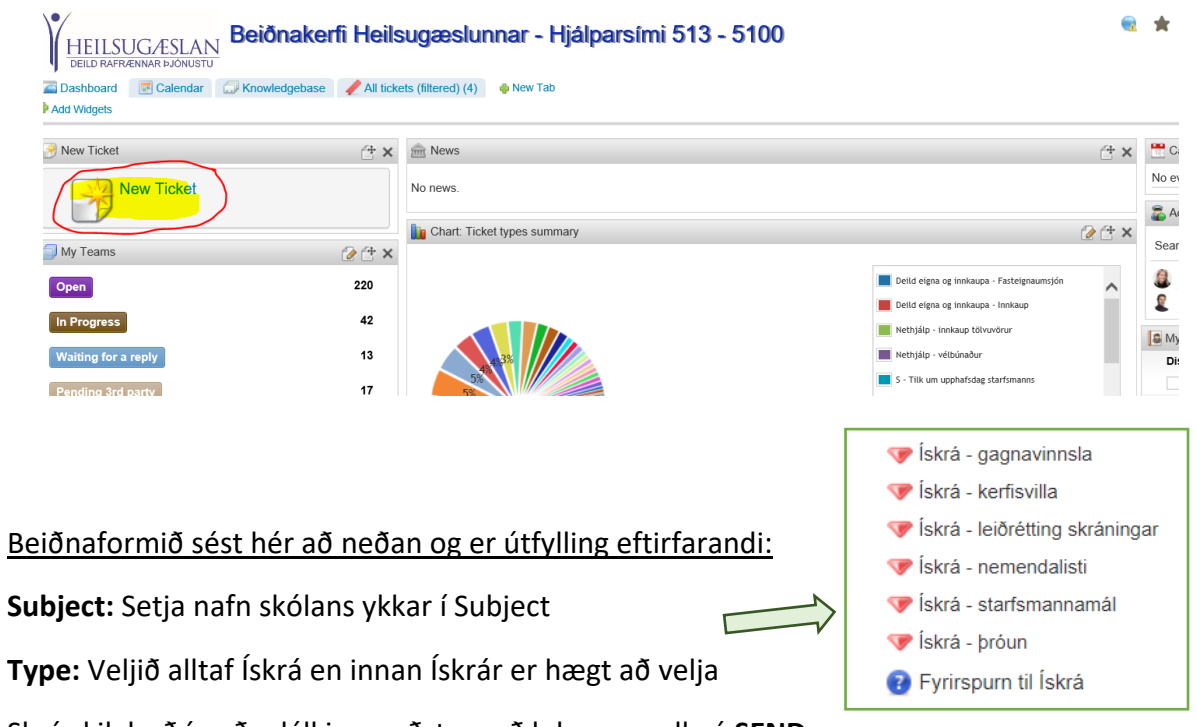

Skrá skilaboð í auða dálkinn neðst og að lokum smella á SEND

| likilvægt að<br>Ifn skóla sé í                                     | Dashboard        | Calendar 🗇 Knowledgebase 🛞 New Ticket 🗙                                                                                                    | < 📕 All tickets (536) × 📕 SLA overtime ( | 5) × 🗓 Related      | to me (25) ×                        | nll tickets (f                           |
|--------------------------------------------------------------------|------------------|----------------------------------------------------------------------------------------------------|------------------------------------------|---------------------|-------------------------------------|------------------------------------------|
| Subiect og                                                         | Subject:         | Seljaskóli                                                                                                    | Assign to agent:                         |                     |                                     |                                          |
| gund beiðni                                                        | lype:            | V Iskra - kertisvilla                                                                                                    | Add subscribers:                         | Select agent        | 👗 Set self                          |                                          |
| sé Ískrá                                                           | Phonty.          | Low                                                                                                    | Add subscribers.                         | Subscriber          |                                     |                                          |
|                                                                    | Nafn:            | Helga Lágusd                                                                                                    | Assets concerning:                       | asset 🛃             |                                     |                                          |
|                                                                    | Netfang:         | helga.larusdottir@heilsugaeslan.is                                                                                                    | User concerning:                         | Helga Sigríður Láru | sdóttir - HH                        |                                          |
|                                                                    |                  |                                                                                                    | Source:                                  |                     |                                     | -                                        |
|                                                                    |                  |                                                                                                    | Agent initiated:                         |                     |                                     | •                                        |
|                                                                    |                  |                                                                                                    | Set personal:                            |                     |                                     |                                          |
|                                                                    |                  |                                                                                                    | Add CC user:                             | A CC User           |                                     |                                          |
| Hægt að festa<br>skjal við t.d.<br>þegar sendur er<br>nemendalisti | B I<br>Eftirfara | U de x, x' T- тТ-н-Tg To X 注意 定 定意 家 T - тТ-н-Tg To X に 定意 定意 で のののでしていた (siá fylaiskial) kemur upp beaar sióngluggi er opnaður úr bekkjarskrá<br>Muna svo að svara í beiðnina sjálfa ef þarf, ekki póstinn sem<br>kemur til ykkar. |                                          |                     | Smella  <br>til að<br>sendis<br>afa | parf á S<br>beiðni<br>t og vel<br>preidd |

4

## Beiðnakerfi HH